# CORCEQUOY LEARNING FOR LIFE

# Инструкция по активации кода к интернет-ресурсу для преподавателя Gateway 2<sup>nd</sup> edition

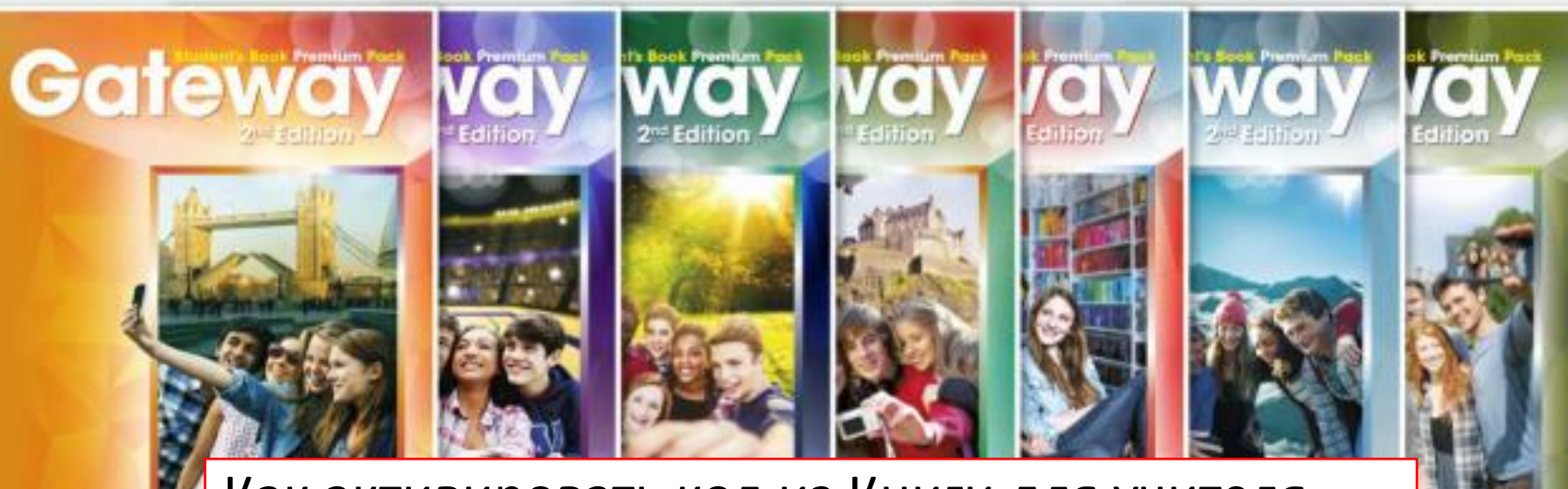

Как активировать код из Книги для учителя (стр.2)

Как создать класс в Онлайн-рабочей тетради и присоединить ученика (стр.15)

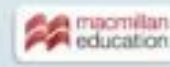

22

0

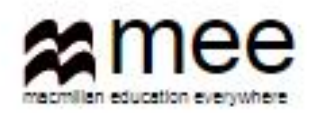

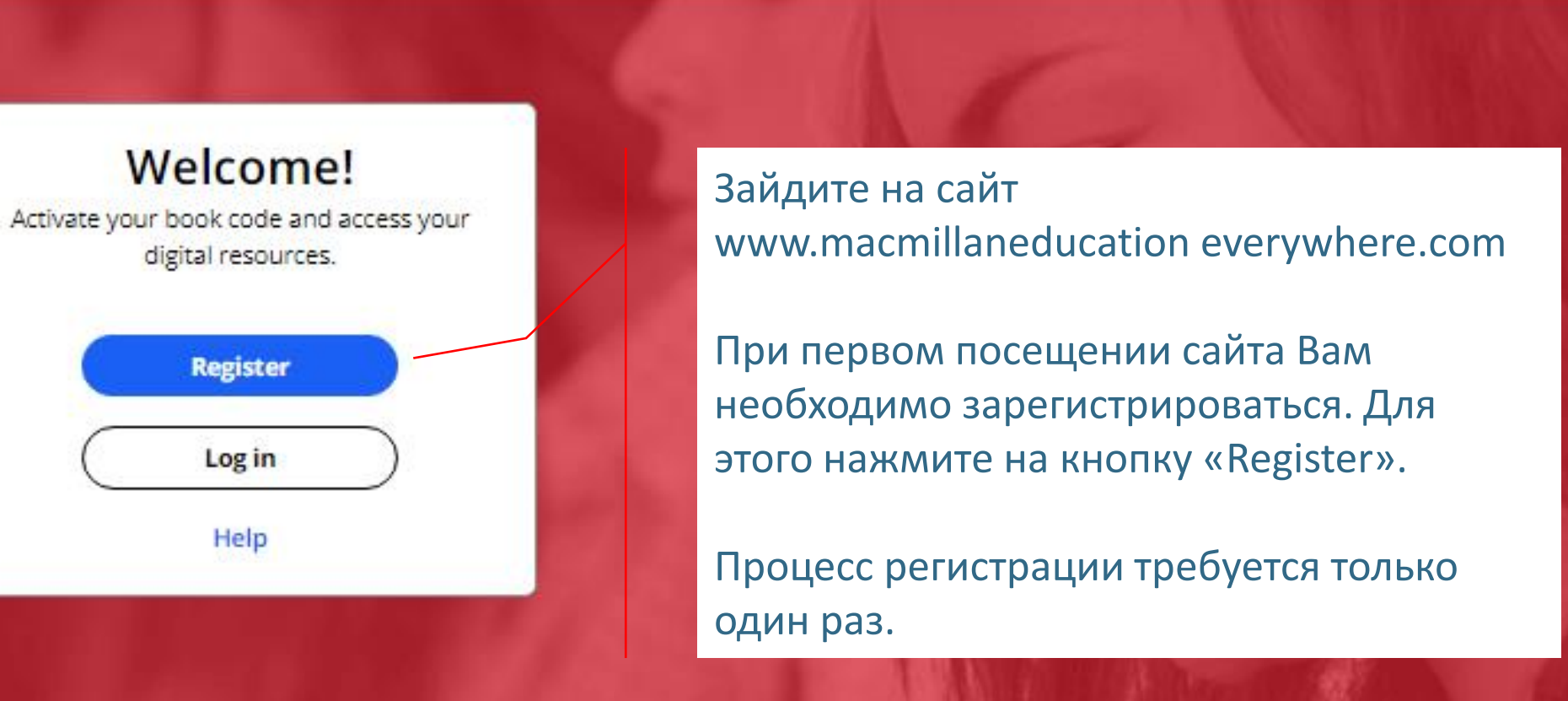

#### **Register today**

y access to innovative content, tools and resources tivate and engage learners of all ages & abilities ke teaching rewarding and more effective

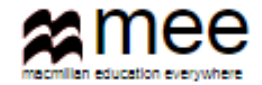

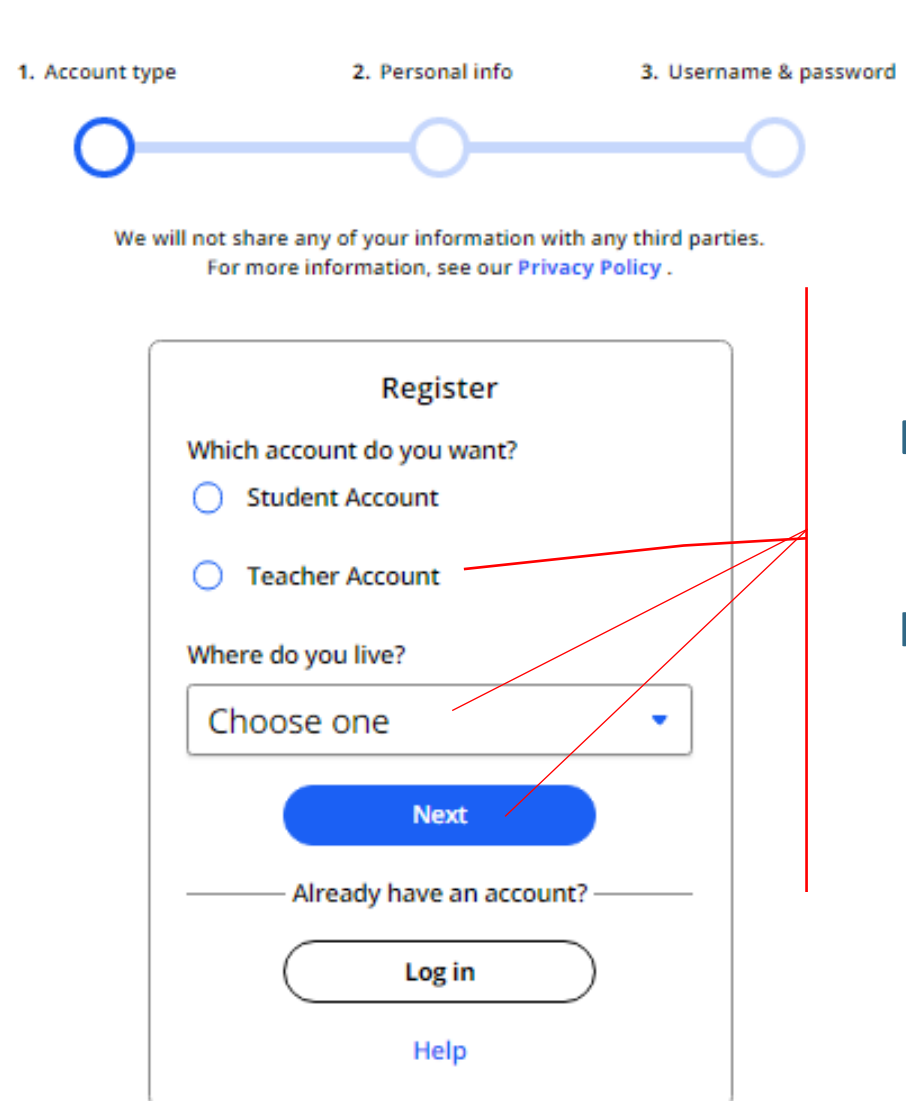

Выберите опцию «Teacher Account», страну, где Вы живете.

Нажмите на кнопку «Next»

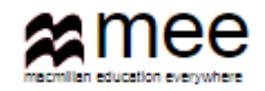

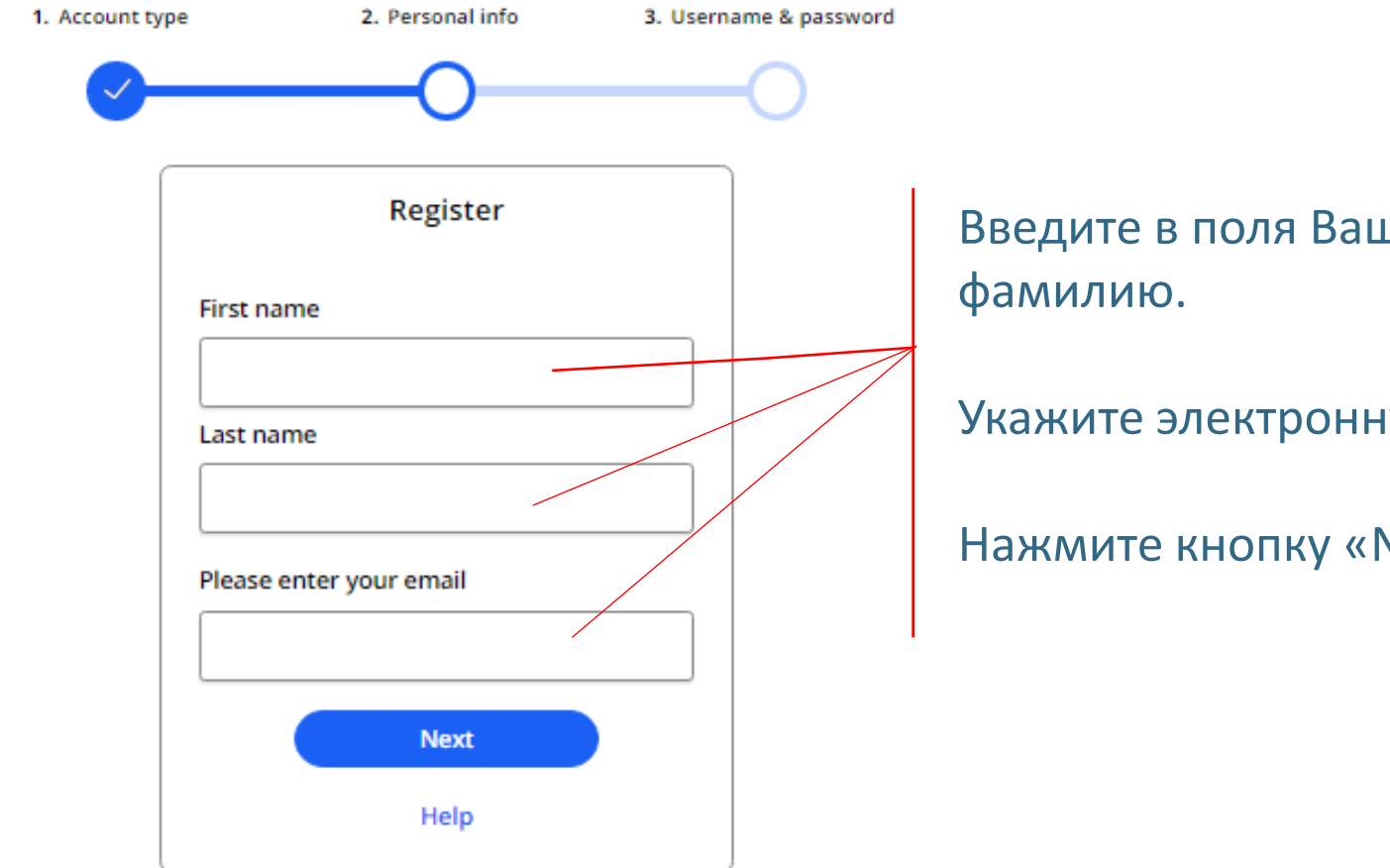

Введите в поля Ваше имя и

Укажите электронную почту.

Нажмите кнопку «Next».

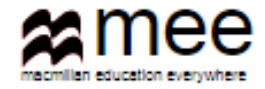

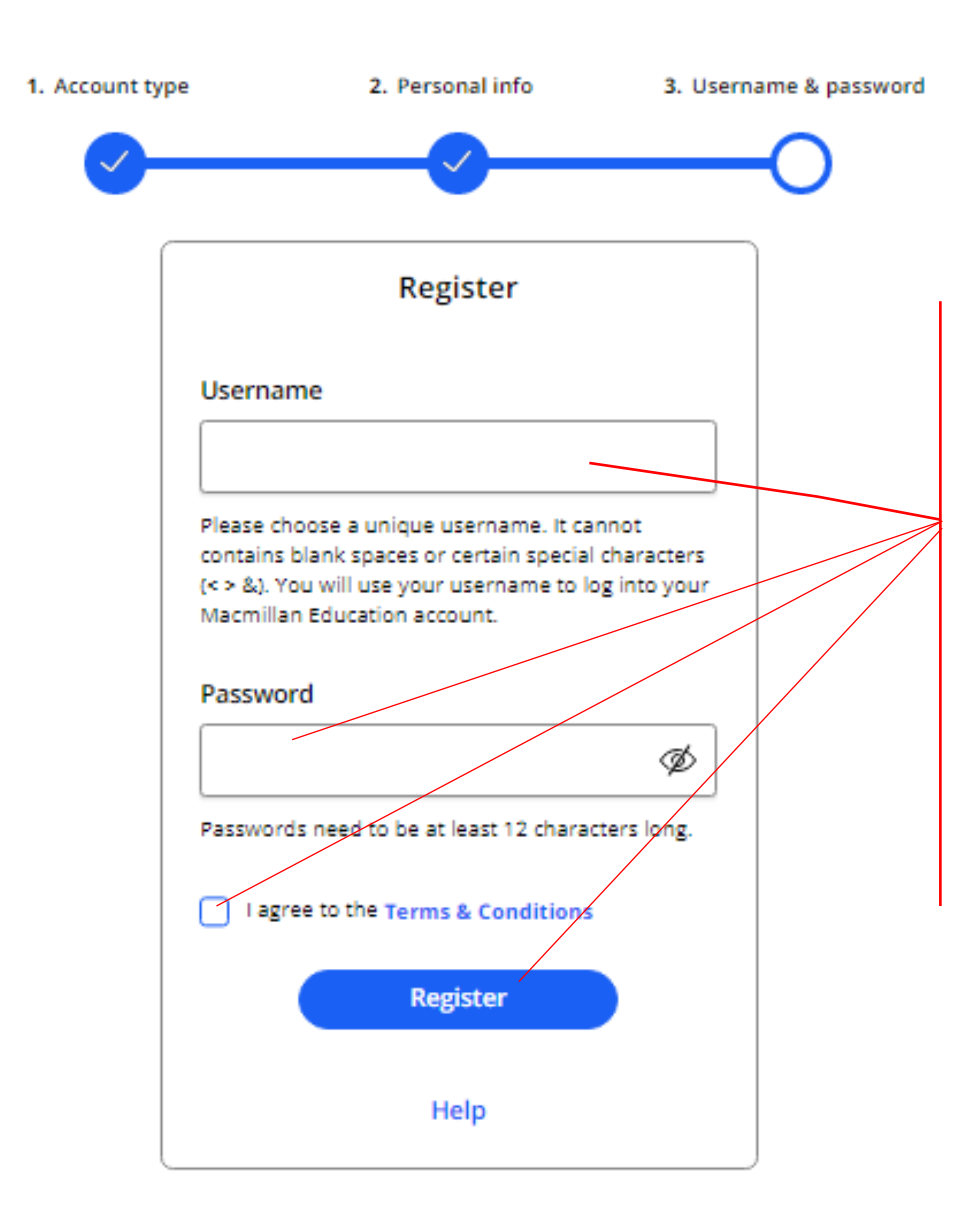

Выберите и впишите свое имя пользователя, которое Вы будете вводить каждый раз при входе в свой личный кабинет. Имя не должно содержать пробелы и специальные символы, кроме букв и цифр.

Создайте уникальный пароль, содержащий не менее 12 символов, для входа в личный кабинет.

Обязательно поставьте галочку, что Вы принимаете условия работы в данной сети.

Нажмите на кнопку «Register».

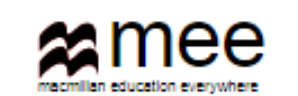

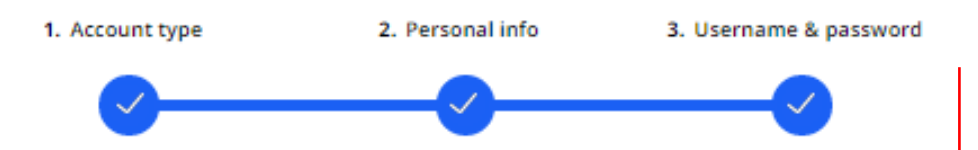

## Activation email sent

Your account's activation link has been sent to mail.com. If they do not receive the confirmation message within a few minutes of you signing up, please ask them to check their junk email folder. Once they have confirmed their email address, you will be able to log in.

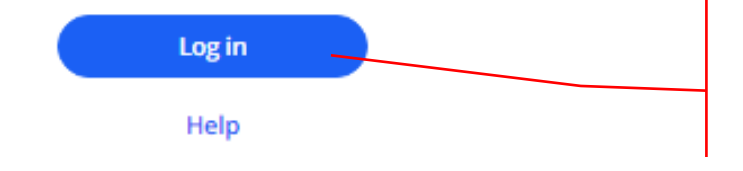

Сообщение о завершении процесса регистрации должно прийти на указанную электронную почту. Если Вы не увидите сообщение в течение нескольких минут, обязательно проверьте папку Нежелательный писем.

Как только почта будет подтверждена, у Вас откроется доступ в свой личный кабинет. Нажмите кнопку « Log in».

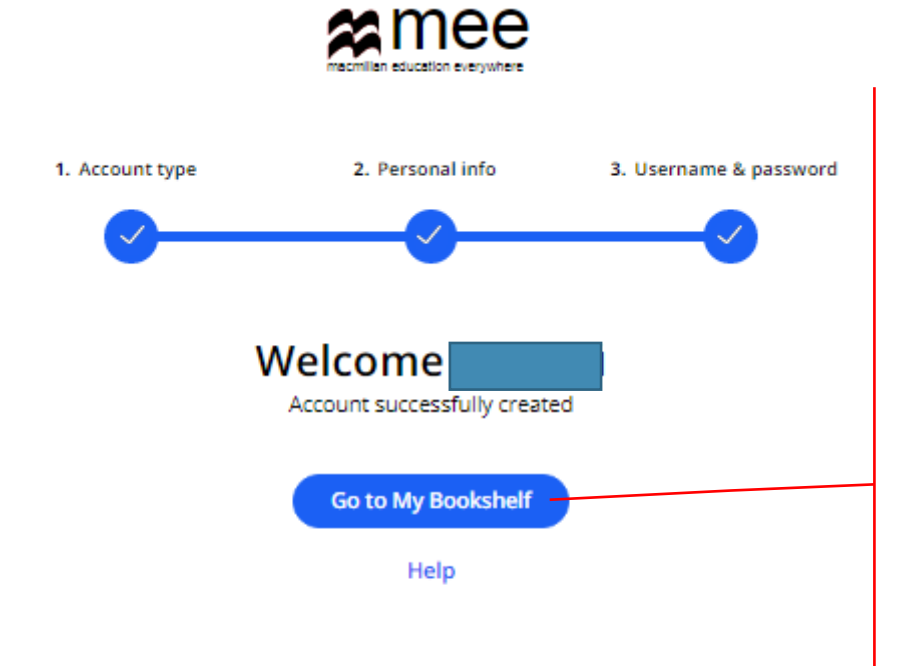

Вы готовы к работе.

Нажмите кнопку «Go to My Bookshelf», чтобы попасть на свою книжную полку.

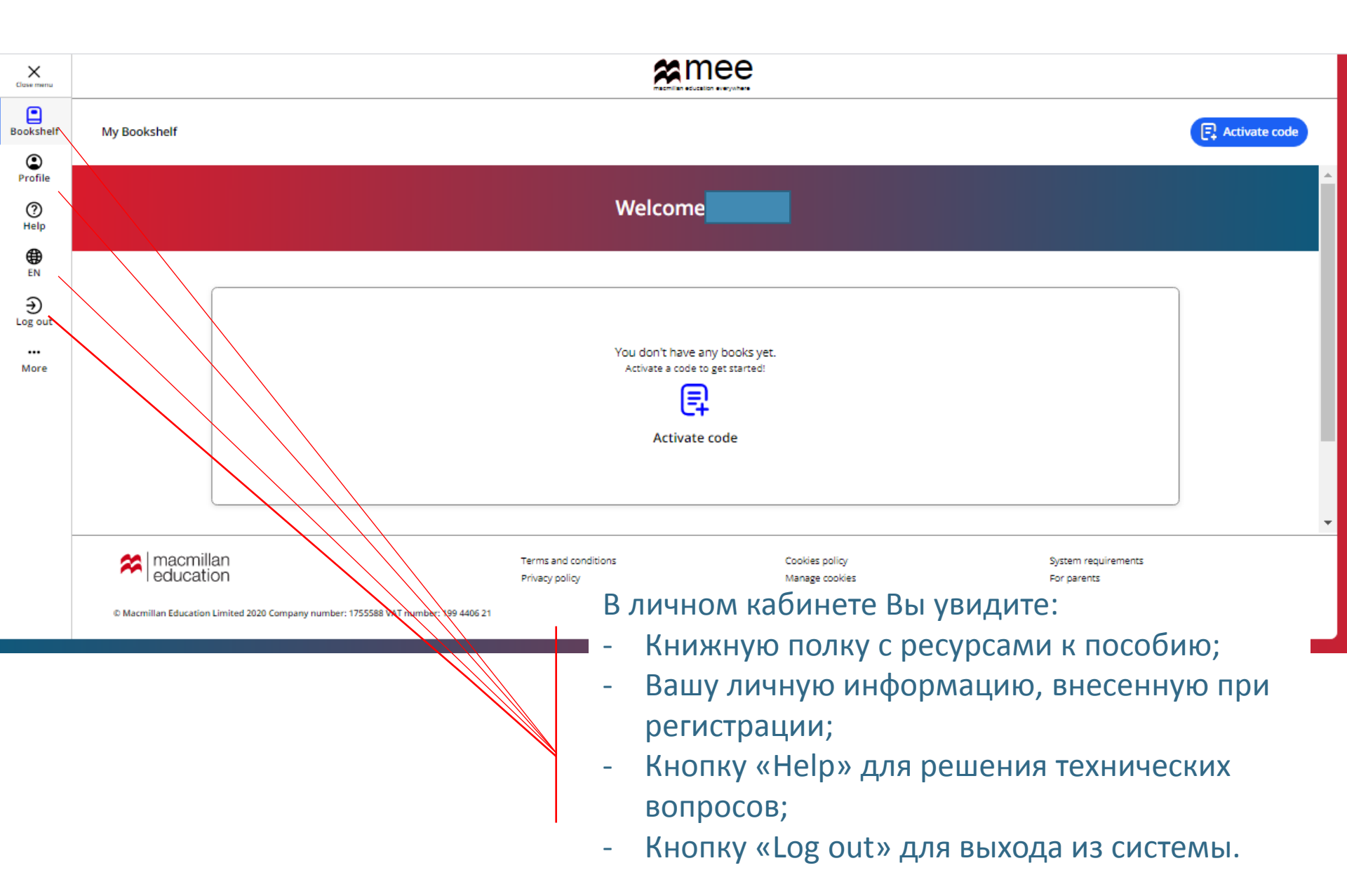

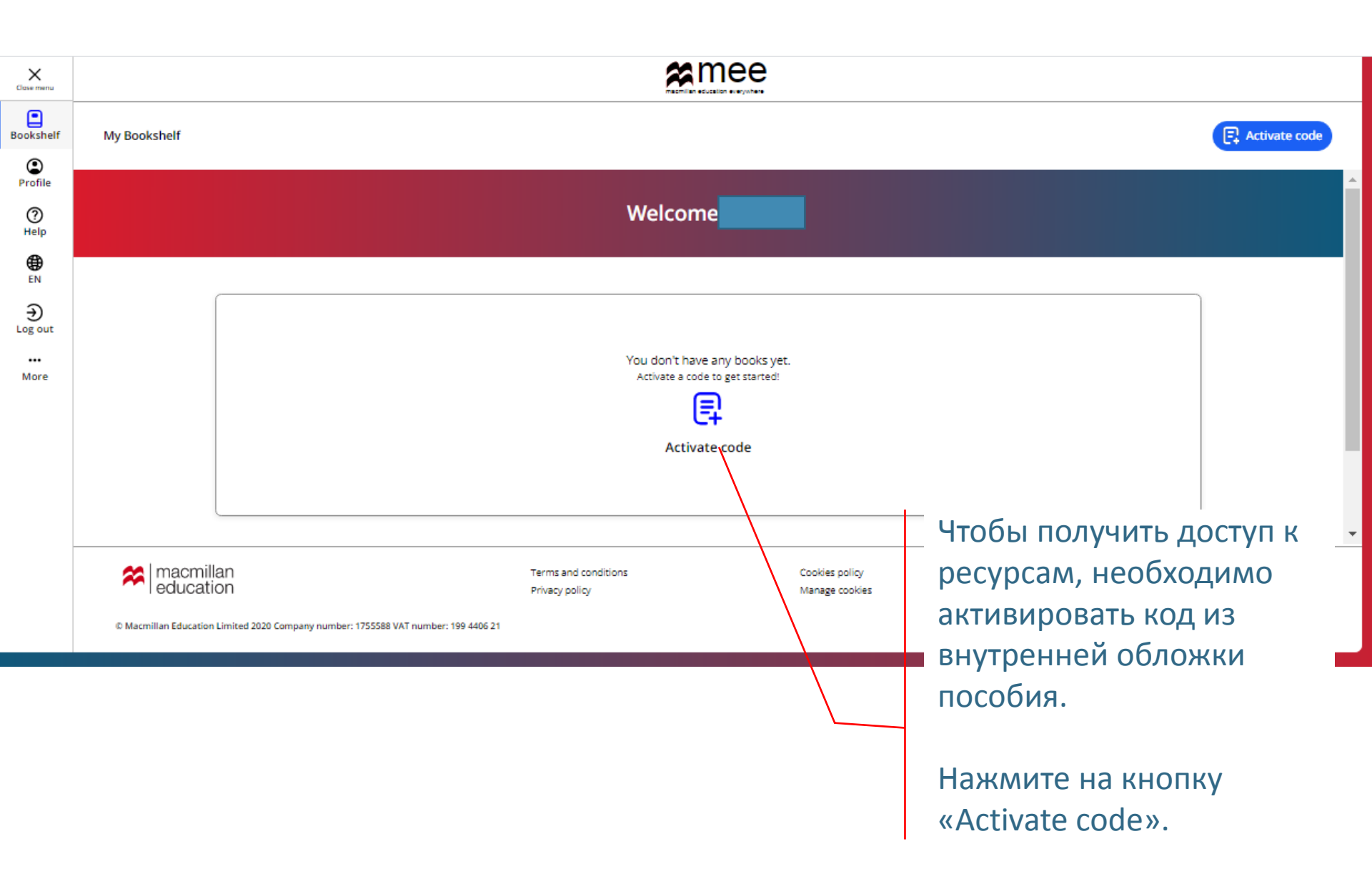

#### Activate code

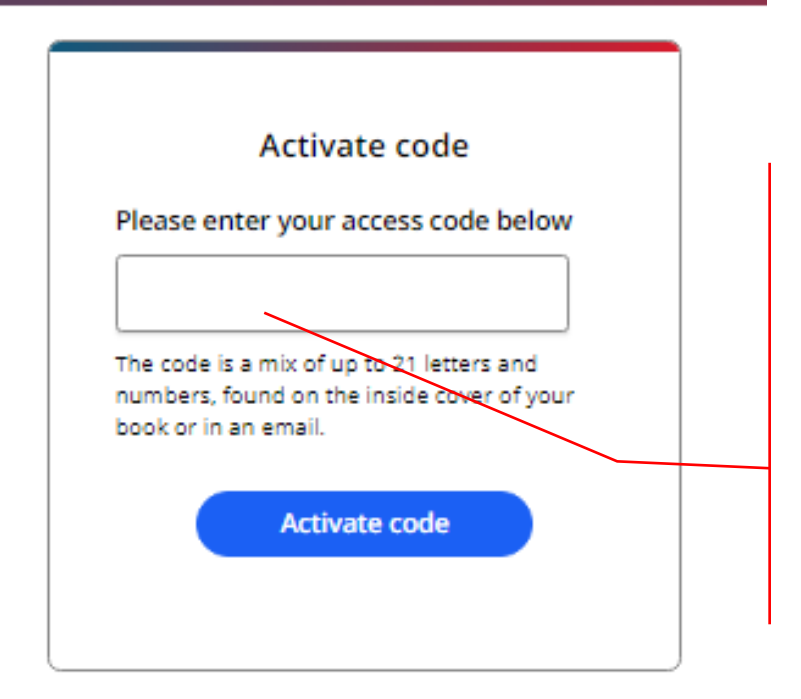

Введите код доступа из книги.

Внимание! Обычно код напечатан на внутренней стороне обложки и покрыт защитным слоем. Осторожно сотрите защитный слой, чтобы не повредить запись кода.

Нажмите на кнопку «Activate code».

Activate a book

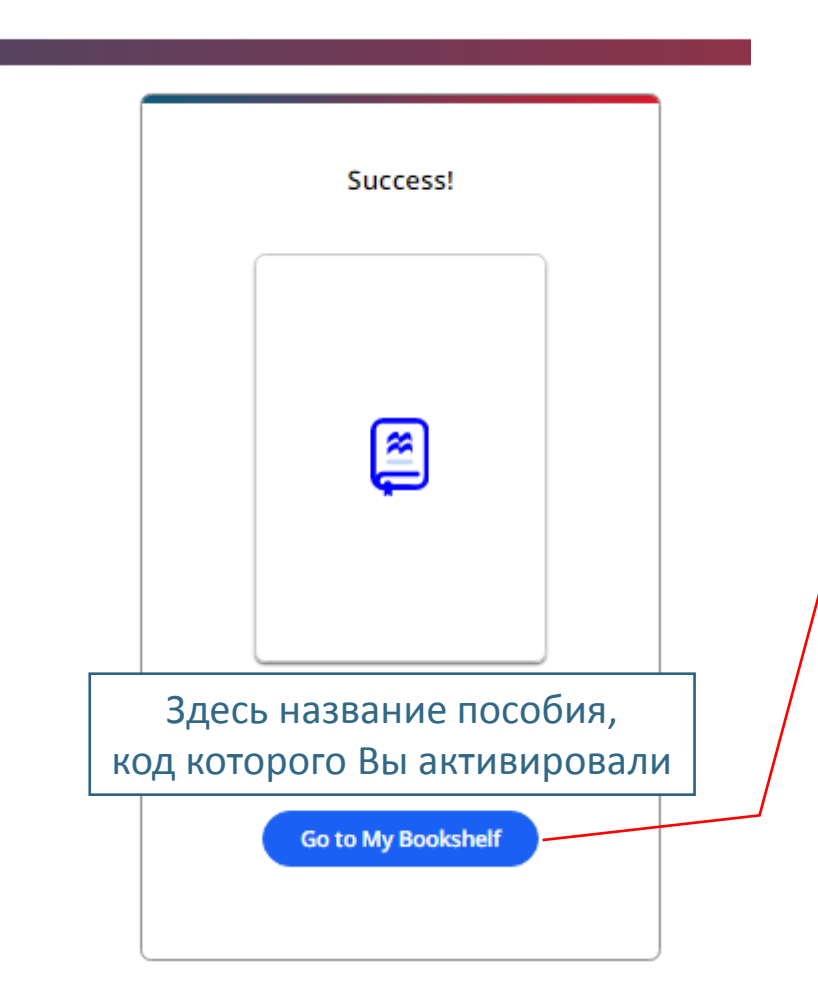

### Поздравляем!

Вы получили доступ к ресурсам.

Нажмите на кнопку «Go to My Bookshelf», чтобы начать с ними работу.

| X<br>Close menu |                                                            | <b>2</b> me                            | e                                |                                    |
|-----------------|------------------------------------------------------------|----------------------------------------|----------------------------------|------------------------------------|
| Bookshelf       | My Bookshelf                                               |                                        |                                  | Activate code                      |
| (C)<br>Profile  |                                                            |                                        |                                  |                                    |
| ⑦<br>Help       |                                                            | Welcom                                 |                                  |                                    |
|                 |                                                            |                                        |                                  |                                    |
| €<br>Log out    |                                                            | New Level Added                        |                                  |                                    |
| •••<br>More     |                                                            |                                        | Activate code                    |                                    |
|                 |                                                            | Название пособия                       |                                  |                                    |
|                 |                                                            |                                        |                                  | )                                  |
|                 |                                                            |                                        |                                  |                                    |
|                 | macmillan education                                        | Terms and conditions<br>Privacy policy | Cookies policy<br>Manage cookies | System requirements<br>For parents |
|                 | © Macmillan Education Limited 2020 Company number: 1755588 | /AT number: 199 4406 21                |                                  |                                    |

Чтобы добавить другое пособие, нажмите на кнопку «Activate code» и повторите процедуру активации кода.

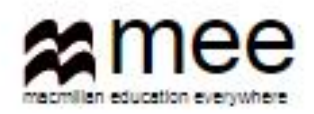

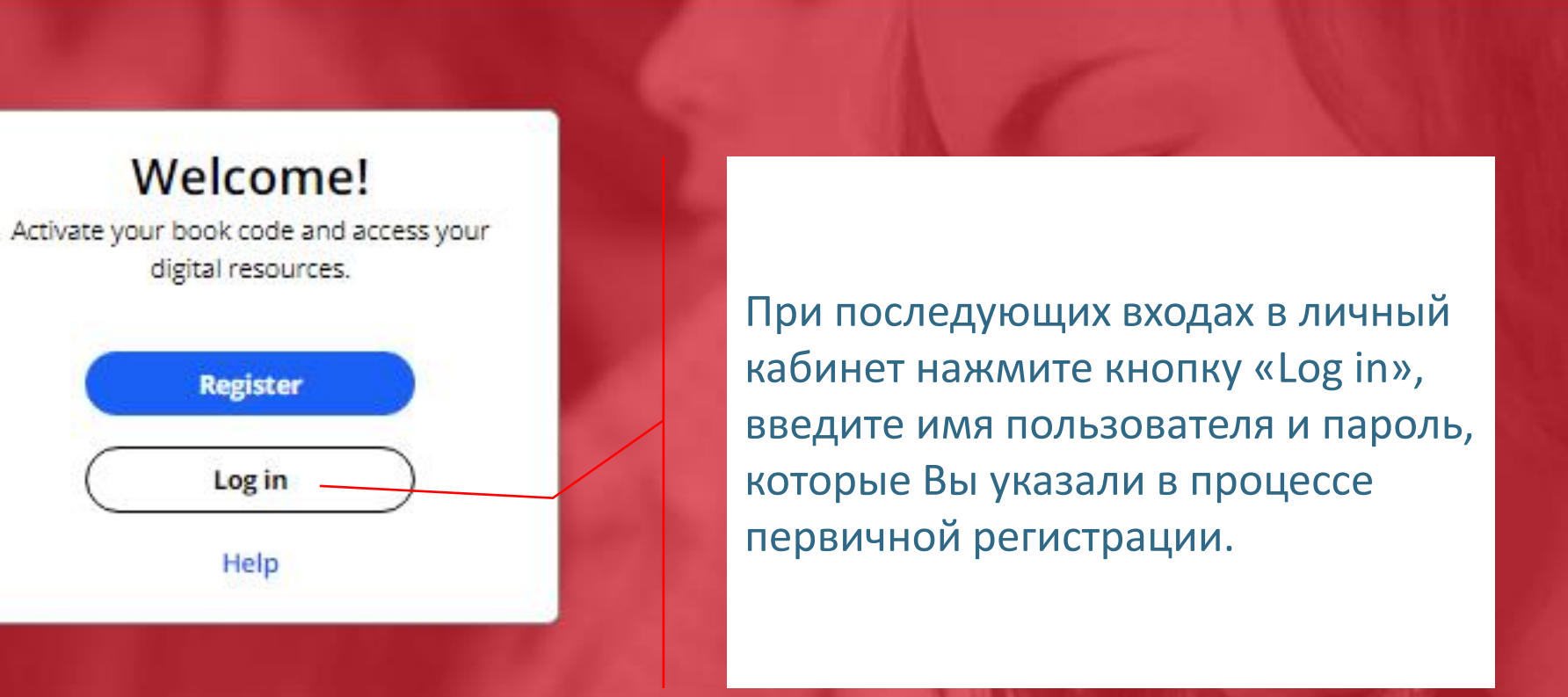

#### **Register today**

y access to innovative content, tools and resources tivate and engage learners of all ages & abilities ke teaching rewarding and more effective

| Bookshelf      |                    |                          |                                                            |      |  |  |  |
|----------------|--------------------|--------------------------|------------------------------------------------------------|------|--|--|--|
| (C)<br>Profile | <b>〈</b> Back      | Gateway 2nd Edition      |                                                            |      |  |  |  |
| ?<br>Help      |                    |                          |                                                            |      |  |  |  |
| <b>⊕</b><br>EN |                    |                          | A1+ A2 B1 B2+                                              |      |  |  |  |
| €<br>Log out   | _                  |                          | B1<br>Subscription expiry date: 29 Apr 2015                |      |  |  |  |
| »              | <b></b>            | )                        | Gateway 2nd Edition B1 Teacher's Resource Centre           | View |  |  |  |
|                |                    |                          | Gateway 2nd Edition B1 Test Generator                      | View |  |  |  |
|                |                    |                          | Gateway 2nd Edition B1 Online Workbook                     | View |  |  |  |
|                |                    |                          | Gateway 2nd Edition B1 Presentation Kit: Student's<br>Book | View |  |  |  |
|                |                    |                          | Gateway 2nd Edition B1 Presentation Kit: Workbook          | View |  |  |  |
|                |                    |                          | Gateway 2nd Edition B1 Digital Student's Book              | View |  |  |  |
|                | Нажмит<br>чтобы от | е на кнопн<br>гкрыть нух | ку «View»,<br>жный ресурс                                  |      |  |  |  |

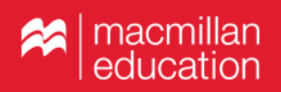

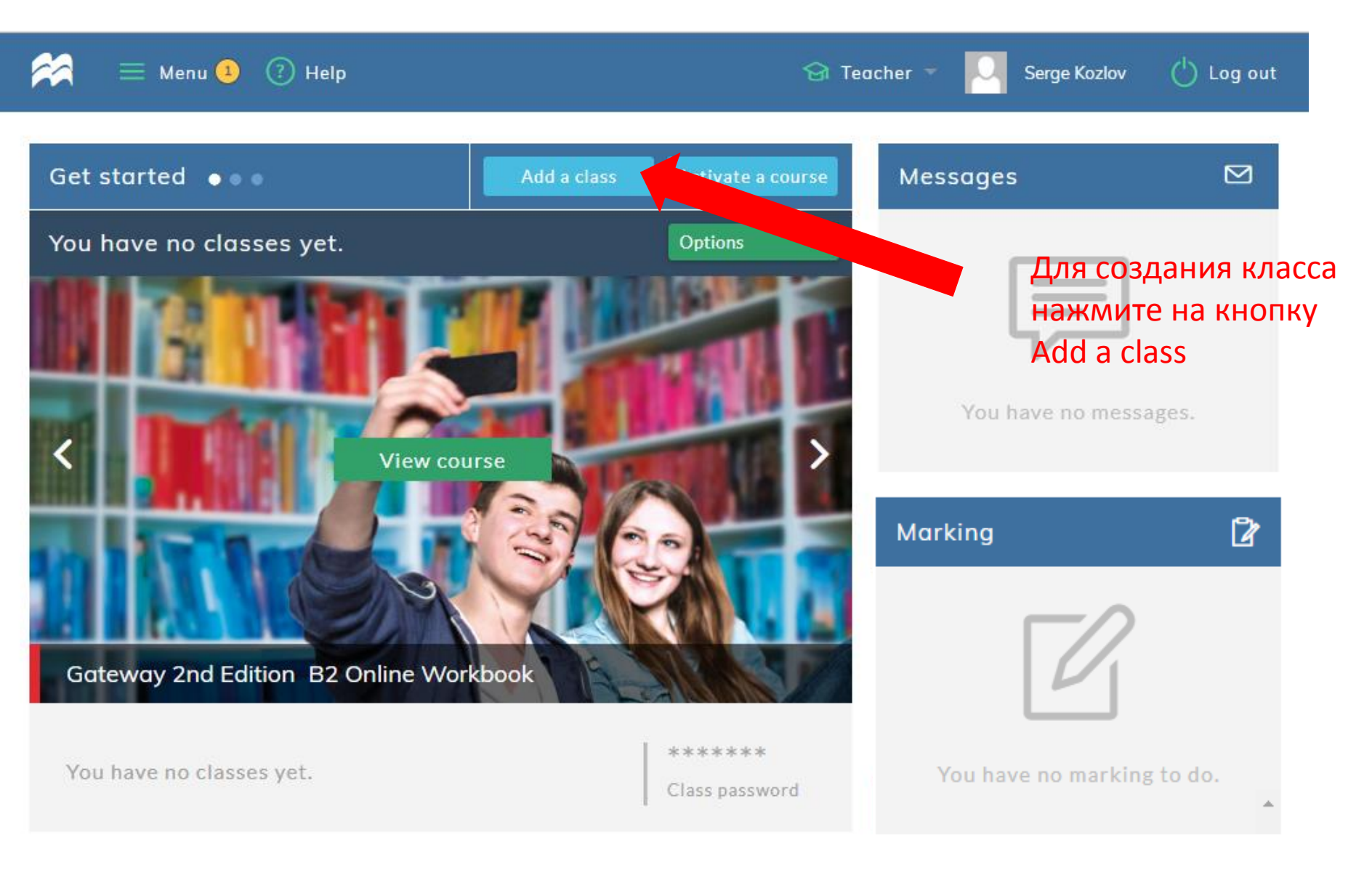

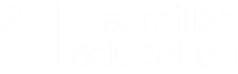

| *         | 🗮 Menu 🚺 ( Helj | J                        | 😪 Teacher 🔹          | Serge Kozlov                                                                                                    | ( <sup>1</sup> ) Log out |                                         |
|-----------|-----------------|--------------------------|----------------------|----------------------------------------------------------------------------------------------------|--------------------------|-----------------------------------------|
| Home / Ad | dd new class    |                          |                      |                                                                                                    |                          |                                         |
|           | Add new         | class                    |                      |                                                                                                    |                          |                                         |
|           | Class name      |                          |                      |                                                                                                    | Прид<br>назва            | цумайте<br>ание группы                  |
|           | Courses         | please select            | •                    |                                                                                                    | Выбе                     | рите курс                               |
|           | Start date      | 12 Sep 2018              | End date 14 Mar 2019 | AM NOT THE REPORT OF THE REPORT OF THE REPOR |                          |                                         |
|           | Description     |                          |                      |                                                                                                    | - л                      | окончания курса                         |
|           |                 | 0 / 100: Characters used |                      |                                                                                                    |                          | Добавьте описание<br>группы при желании |
|           | Create cla      | Advanced settings        |                      | +                                                                                                    |                          | Выберите<br>дополнительные<br>установки |

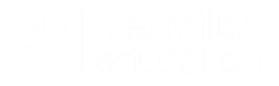

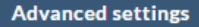

#### Default scoring

Select how you wish to see average scores. This setting will be reflected in all score views.

Average score

The average score on completed activities.

Total score
The average score on all activities, complete and incomplete

#### Activity attempts

Select the number of attempts students must make before seeing the correct answer.

3

#### First, latest or highest attempt

This setting changes the way average scores are calculated and displayed. Use the menu to choose whether you would like the first attempt, latest attempt, or highest score to be displayed by default.

#### Grade setting

Latest attempts

Percentage O Grade

В дополнительных установках вы можете определить

- режим просмотра статистики;
- количество попыток выполнения задания до того, как студент сможет посмотреть правильные ответы;
- быстрый доступ к результатам первой, последней или наиболее успешной попытке;
- Вид оценки (в процентах или баллах)

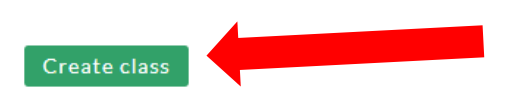

После установки необходимых критериев нажмите на Create class

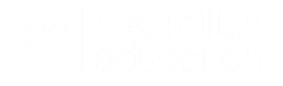

### Класс создан

| 🚧 🛛 🗮 Menu 🕚            | Help |                   |           | 🔂 Teacher                                 | - 0           | Serge Kozlov (     | Log out |
|-------------------------|------|-------------------|-----------|-------------------------------------------|---------------|--------------------|---------|
| Home / Class management |      |                   |           |                                           |               |                    |         |
| 1 Class                 |      |                   | Join clas | s Add a class                             | Search        |                    | Q       |
| Class                   | ¢    | Class<br>password | Students  | Course 🗸                                  | Avg.<br>score | ← Lock /<br>Unlock | Delete  |
| <u>class 1</u>          | > 🖉  | 59AA0F77          | 0         | Gateway 2nd Edition<br>B2 Online Workbook | -             | œ                  |         |
|                         |      |                   |           |                                           |               |                    |         |

При создании класса формируется специальный код. Отправьте этот код студентам для того, чтобы они могли присоединиться к группе.

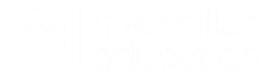

# Онлайн рабочая тетрадь со стороны студента

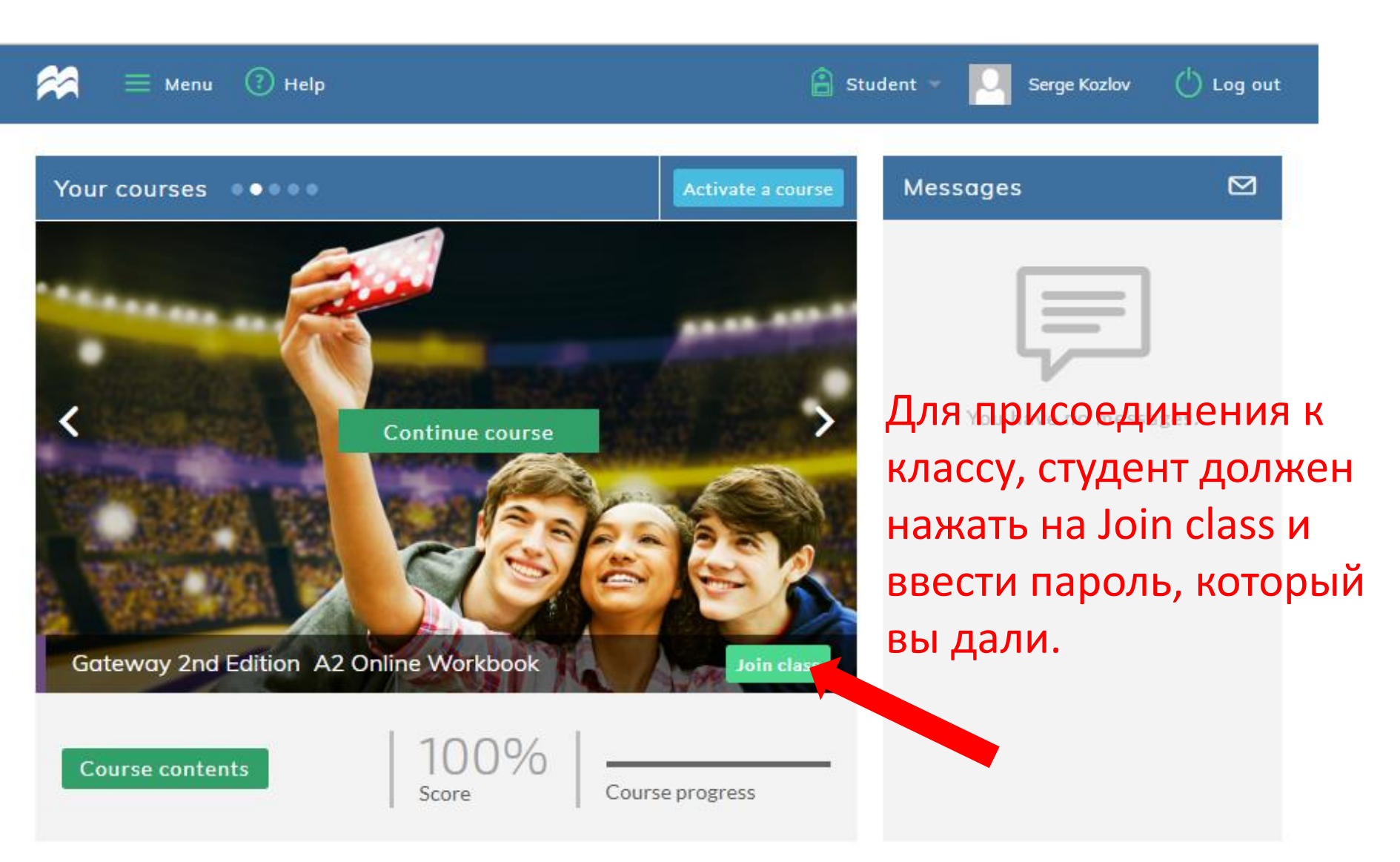

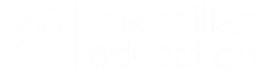

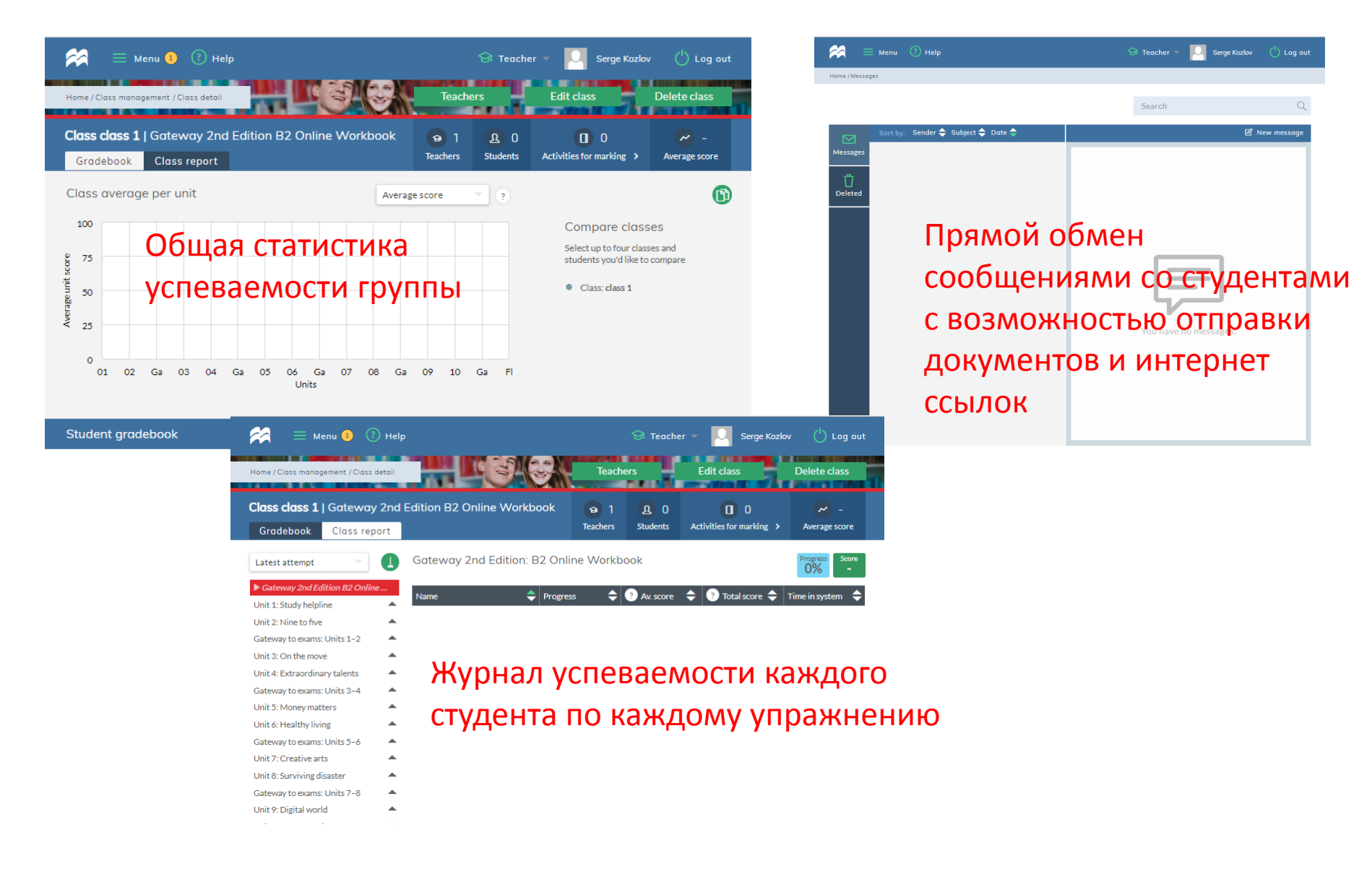

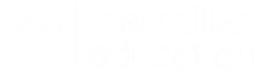

# Presentation Kit Student's book – электронный вариант учебника для работы на интерактивной доске

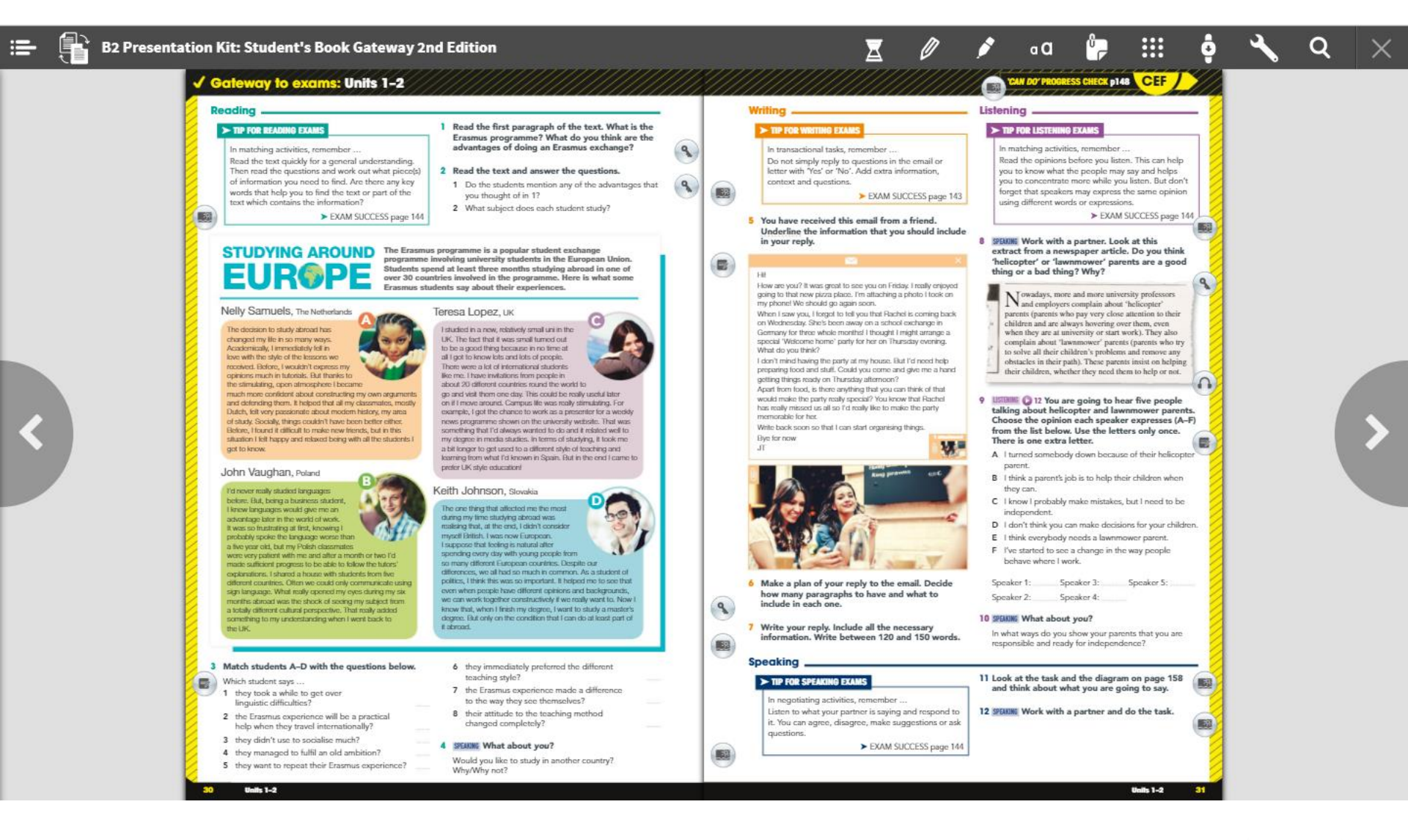

ralliment (28 retreates

# Presentation Kit Workbook— электронный вариант рабочей тетради для работы на интерактивной доске

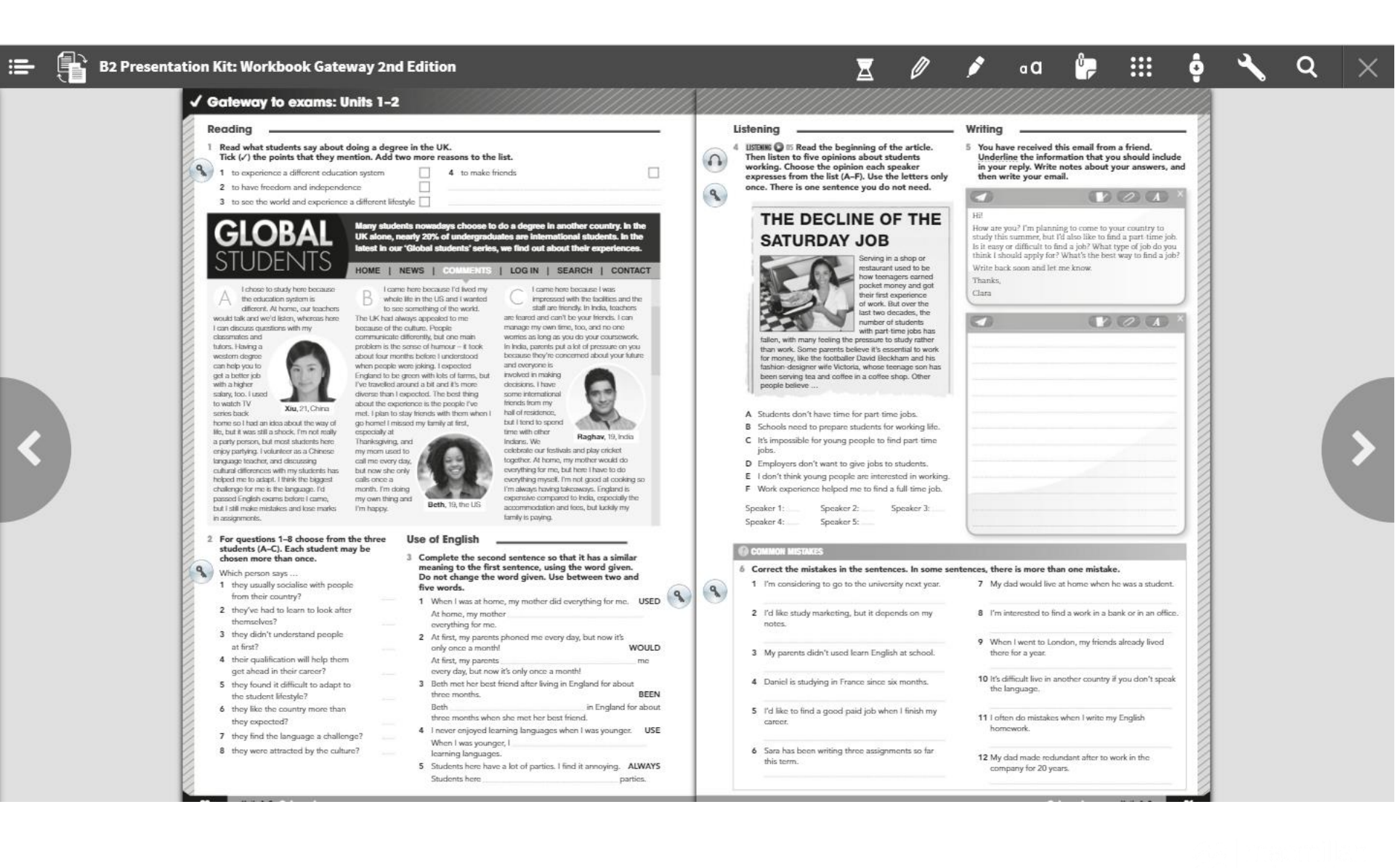

# Digital book — цифровой вариант учебника для работы на планшете с интегрированными аудио и видеофайлами

![](_page_22_Picture_1.jpeg)

na limaan Nationala

![](_page_23_Picture_0.jpeg)

# Желаем приятной и удобной работы!

![](_page_23_Picture_2.jpeg)

![](_page_23_Picture_3.jpeg)